# How to Add / Edit a Judge Opportunity

1

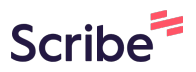

Navigate to <u>https://test-colorado-judicial-branch.pantheonsite.io/careers/judge</u> -opportunities

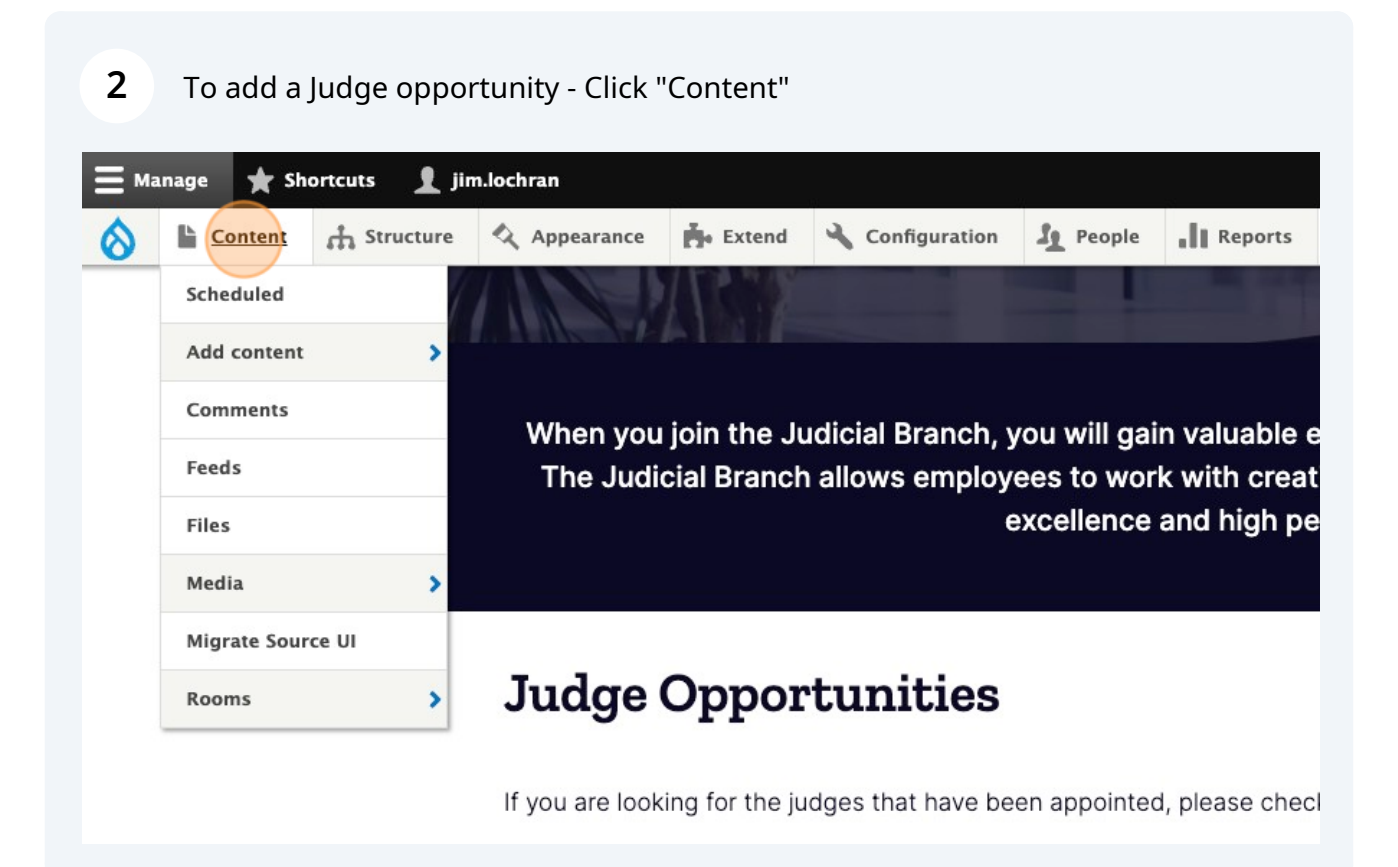

| ome > Administ                     | ration > Conter | nt       |       |          |                  |     |
|------------------------------------|-----------------|----------|-------|----------|------------------|-----|
| Content                            | Blocks          | Comments | Feeds | Contacts | Files            | Roo |
|                                    |                 |          |       |          |                  |     |
| Overview                           | Moderated       | content  |       |          |                  |     |
| Overview<br>+ Add content<br>Title | Moderated       | Content  | уре   |          | Published status | A   |

| ief Justice Directive |
|-----------------------|
| Intact                |
| ourt Resource         |
| Q Item                |
| b Description         |
| dge Opportunity       |
| ry                    |
| ry Reporting Schedule |
| cation                |
|                       |

| <b>5</b> Complete the re | quired fields.                            |             |                 |        |         |   |
|--------------------------|-------------------------------------------|-------------|-----------------|--------|---------|---|
| Strue                    | ture 🔍 Appearance                         | Extend      | ✤ Configuration | People | Reports | 0 |
| Home > Node > Add C      | content > Create Judge                    | Opportunity |                 |        |         |   |
|                          | Title *                                   |             |                 |        |         |   |
|                          | Date<br>mm/dd/yyyy C<br>Announcement date | l           |                 |        |         |   |
|                          | Application Deadline                      | 1           |                 |        |         |   |

6 Workflow - Judge Opportunities have a build in workflow. When the opportunity is created on the Title, Date, Deadline and Judge Opportunity file are completed. When published the opportunity will be displayed on this page.https://test-colora do-judicial-branch.pantheonsite.io/careers/judge-opportunities. Over time as the opportunity deadline passes then the additional media fields will be completed for the Nominees and the announcement. Once these are completed the opportunity will be removed from the judge-opportunity page and automatically displayed on the Judge appointments page https://test-colorado-judicial-branch.pantheonsite.i

## 7 To edit a Judge Opportunity - Click "Content"

| E Manage 🗙 Shortcuts | 1 jim.lochran                                                   |
|----------------------|-----------------------------------------------------------------|
| Struc                | ture 🔇 Appearance 🔥 Extend 🔧 Configuration 🧏 People 👖 Reports 🕜 |
| Scheduled            | nt  > Create Judge Opportunity                                  |
| Add content          | Opportunity ☆                                                   |
| Comments             |                                                                 |
| Feeds                |                                                                 |
| Files                | tle*                                                            |
| Media                | >                                                               |
| Migrate Source UI    | ite                                                             |
| Rooms                | >mm/dd/yyyy                                                     |
|                      | Announcement date                                               |
|                      | Application Deadline                                            |

## 8 Click this dropdown and select judge opportunity

| Overview            | Moderated content      |                 |                  |             |
|---------------------|------------------------|-----------------|------------------|-------------|
| + Add content       |                        |                 |                  |             |
| Title               |                        | Content type    | Published status | Authored by |
| Language<br>- Any - |                        | ∽ Filter        |                  |             |
| Title               |                        |                 |                  | F           |
| Deceareb            | Undata an Eamily Traat | mont Drug Court |                  | ,           |

| <b>9</b> Find the appropriate opportunity and Click "Edit" |   |                |   |           |   |                    |   |            |
|------------------------------------------------------------|---|----------------|---|-----------|---|--------------------|---|------------|
|                                                            |   |                |   |           |   | 4                  |   |            |
|                                                            |   |                |   |           |   |                    |   |            |
|                                                            |   |                |   |           |   |                    |   |            |
| type                                                       | = | Author         | F | Status    | F | Updated            | ↑ | Operations |
| oportunity                                                 |   | dawn.handeland |   | Published |   | 09/25/2023 - 15:22 |   | Edit       |
| oportunity                                                 |   | dawn.handeland |   | Published |   | 09/14/2023 - 10:28 |   | Edit 🗸     |
| oportunity                                                 |   | dawn.handeland |   | Published |   | 09/14/2023 - 10:26 |   | Edit 🗸     |
| oportunity                                                 |   | dawn.handeland |   | Published |   | 09/14/2023 - 10:25 |   | Edit 🗸     |
|                                                            |   |                |   |           |   |                    |   |            |

### **10** Click the "Title" field to edit the title field

District announces District Court vacancy > Fourth Judicial District announces District Court vacancy

# ortunity Fourth Judicial District announces District Court

| )elete          | Revisions                               |
|-----------------|-----------------------------------------|
|                 |                                         |
|                 |                                         |
| rth Judicial Di | strict announces District Court vacancy |
|                 |                                         |
| 06/2023 🛱       |                                         |
| icement date    |                                         |
| ation Deadline  |                                         |
| 29/2023 🛱       |                                         |
|                 |                                         |

### **11** Click the "Date" field to edit the date

| View | Edit Delete Revisions                                            |  |
|------|------------------------------------------------------------------|--|
|      | Title* Fourth Judicial District announces District Court vacancy |  |
|      | Date                                                             |  |
|      | Announcement date Application Deadline 09/29/2023                |  |
|      | -Judge Opportunity                                               |  |

# **12** Click the "Application Deadline" field to edit the deadline date.

| View | Edit | Delete Revisions                    |                        |
|------|------|-------------------------------------|------------------------|
|      |      | itle*                               |                        |
|      |      | Fourth Judicial District announces  | District Court vacancy |
|      | [    | 09/06/2023                          |                        |
|      |      | pplication Deadline<br>09/29/2023 芭 |                        |
|      |      | -Judge Opportunity                  |                        |

#### 13 Click here.

| Fourth Judicial Distri | ct announces District Court va | cancy |  |
|------------------------|--------------------------------|-------|--|
|                        |                                |       |  |
| 09/06/2023             |                                |       |  |
| Announcement date      |                                |       |  |
| Application Deadline   |                                |       |  |
| 09/29/2023 🗖           |                                |       |  |
|                        |                                |       |  |
| Judge Opportunity—     |                                |       |  |
|                        |                                |       |  |
|                        | ×                              |       |  |
|                        |                                |       |  |
|                        |                                |       |  |
|                        |                                |       |  |

14 Click here to add the opportunity media. If only this field is completed then the opportunity will be displayed on the Judge Opportunity page.

| e Opportunity           |                                 |
|-------------------------|---------------------------------|
| ۲                       |                                 |
|                         |                                 |
| 04 - Kane vacancy F     |                                 |
| maximum number of r     | nedia items have been selected. |
| inees                   |                                 |
| nedia items are selecte | ed.                             |
|                         |                                 |

#### **15** Once there are nominees - then add the list file here.

| D04 - Kane vacancy F                                |  |
|-----------------------------------------------------|--|
|                                                     |  |
| e maximum number of media items have been selected. |  |
|                                                     |  |
| minees                                              |  |
| media items are selected.                           |  |
|                                                     |  |
|                                                     |  |
| Add media                                           |  |
| e media item remaining.                             |  |
|                                                     |  |
| pointed                                             |  |
|                                                     |  |
| media items are selected.                           |  |
|                                                     |  |

## **16** Add the announcement here.

| S                     |  |
|-----------------------|--|
| a items are selected. |  |
|                       |  |
| nedia                 |  |
| lia item remaining.   |  |
|                       |  |
| d                     |  |
| items are selected.   |  |
|                       |  |
| nedia                 |  |
|                       |  |
|                       |  |

# Click this button.

|   | Add media           |
|---|---------------------|
|   | Published           |
|   | Save Preview Delete |
| • |                     |